## インターネット接続アシスタントの設定

インターネット接続アシスタントを起動します。

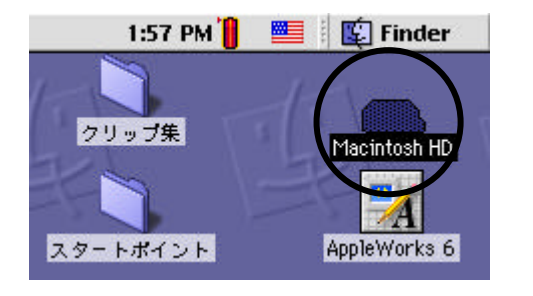

デスクトップ画面上[Macintosh HD]をクリ ックしてください。

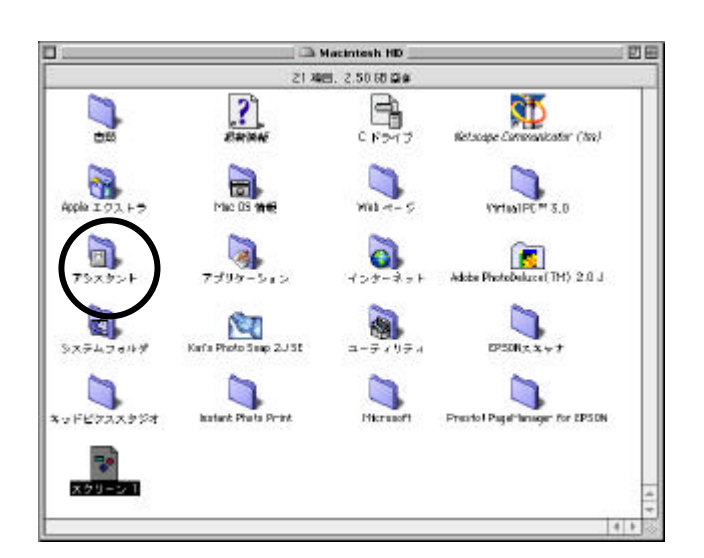

【Macintosh HD】 ウィンドウが表示されますので、 「アシスタント」をクリックします。

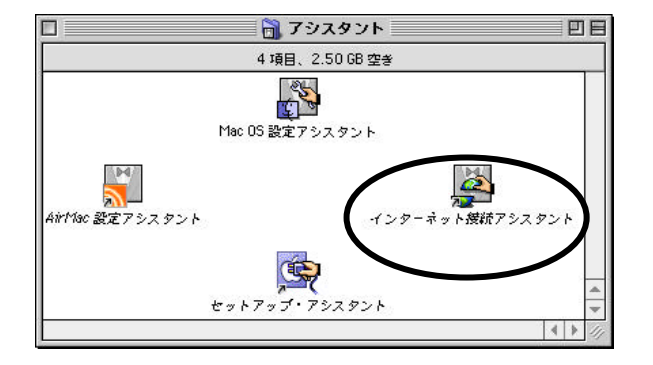

【アシスタント】 ウィンドウが表示されますので、 「インターネット接続アシスタント」を クリックします。

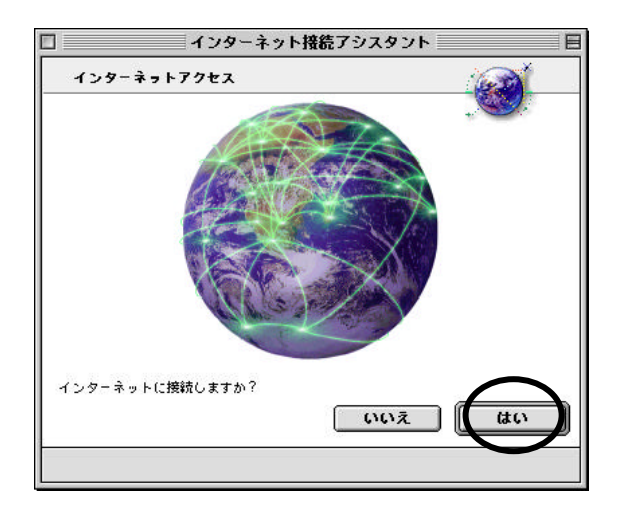

【インターネットアクセス】 「はい」をクリックします。

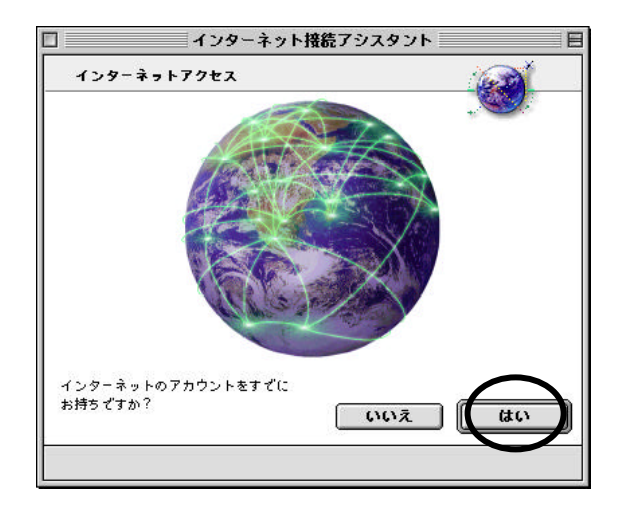

【インターネットアクセス】 「はい」をクリックします。

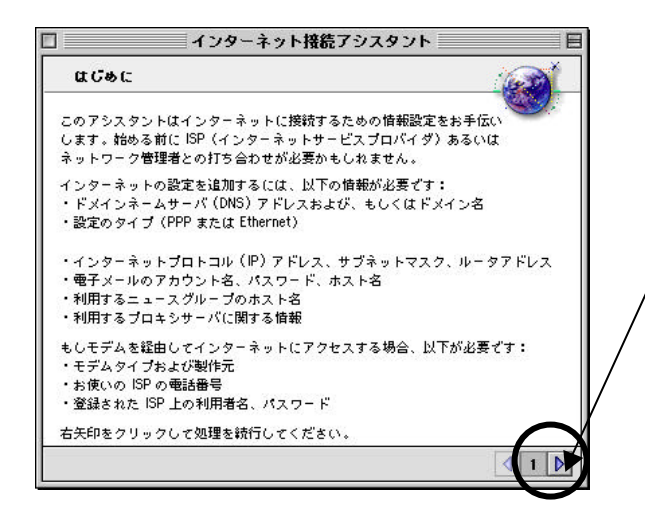

《ステップ1》 【はじめに】 右,下の右矢印をクリックします。

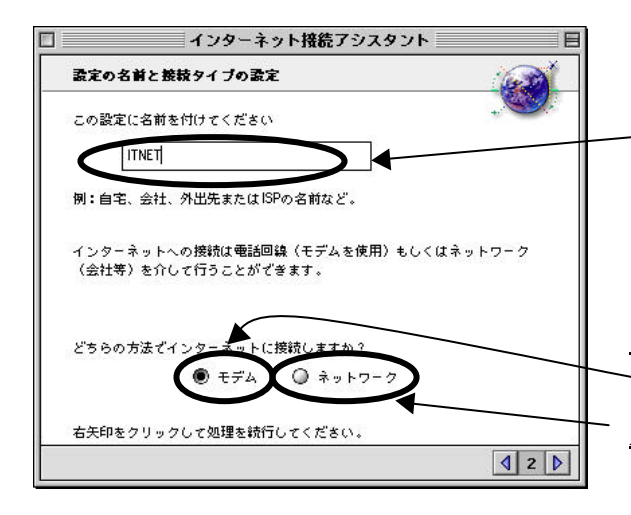

《ステップ2》 【設定の名前と接続タイプの設定】 「ITNET」と入力します。

"どちらの方法で・・・"というところでは、 契約タイプが

<u>有線および NTT ダイヤルアップの方</u>は <sup>~</sup>「モデム」を選択し、次へ進んでください。 <u>ADSL</u>のかたは、 「ネットワーク」を選択し

《ステップ6》へ進んでください。

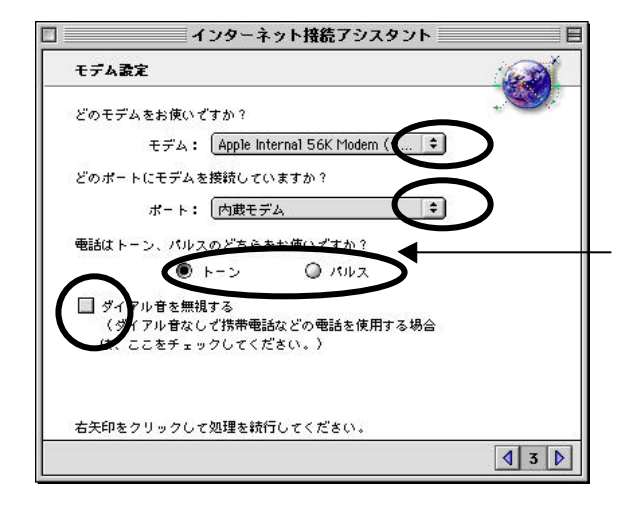

 

 インターネット接続アシスタント
 日

 ISP 前報
 ●

 お使いになっている ISP のアクセスポイントの電話番号は何番です
 ●

 か? お使いのコンピュータはインターネットへの接続にこの番号
 ●

 を使用します。
 ●

 0853-24-7031
 ●

 このサービスで使用する利用者るを入力してください。この欄が空白の場合は ゲストでアクセスします。
 ●

 izumo.taro
 ●

 お使いになっている ISP でのパスワードを入力してください。
 ●

 Aq2TKk21
 ●

 この欄は空白のままにしておくことができますが、その場合インターネット サービスをご利用になる毎にパスワードの入力が必要となります。
 ●

 古矢印をクリックして処理を執行してください。
 ●

《ステップ3》 【モデム設定】 「モデム:」「ポート:」という欄は ご使用されるモデムと接続されているポート を選択してください。

ダイヤル方法を選択します。 電話がプッシュ回線(ピッポッパ)の場合は 「トーン」を、それ以外の場合は「パルス」 を選択します。

\* 有線ダイヤルアップの方のみ\* 「ダイヤル音を無視する」に チェックを入れます。

《ステップ4》
 【ISP 情報】
 以下はお送りした登録完了通知を参照しながら入力します。
 [アクセスポイントの電話番号]
 0853-24-7031
 [利用者名]
 PPP ログイン名(例:izumo.taro)
 [パスワード]

PPP パスワード(例: Aq2TKk21)

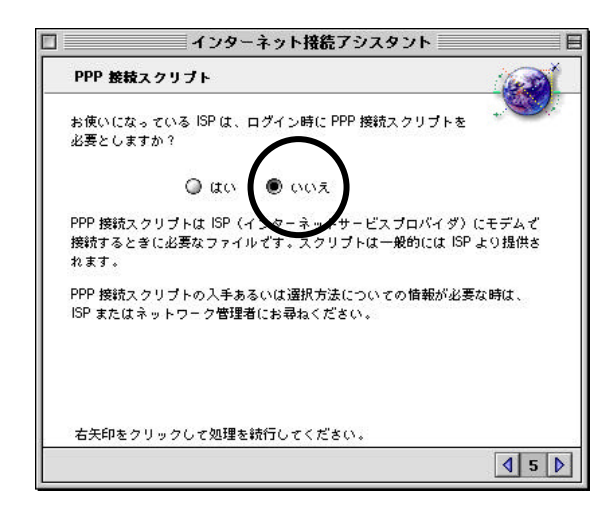

《ステップ5》 【PPP 接続スクリプト】 「いいえ」を選択し、つぎへ進みます。

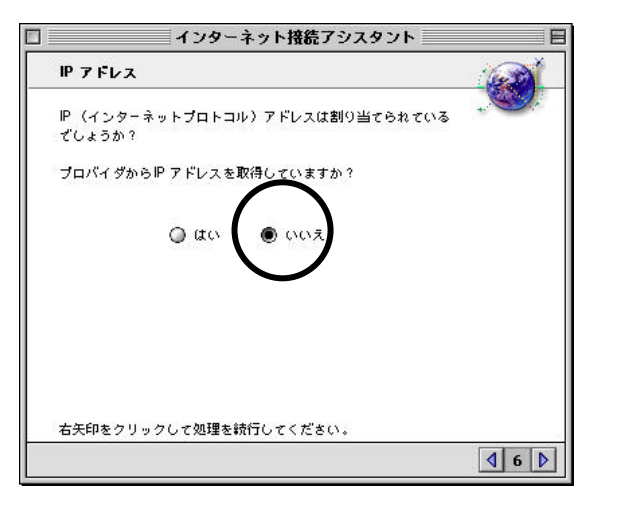

《ステップ6》 【IP アドレス】 「いいえ」を選択し、つぎへ進みます。

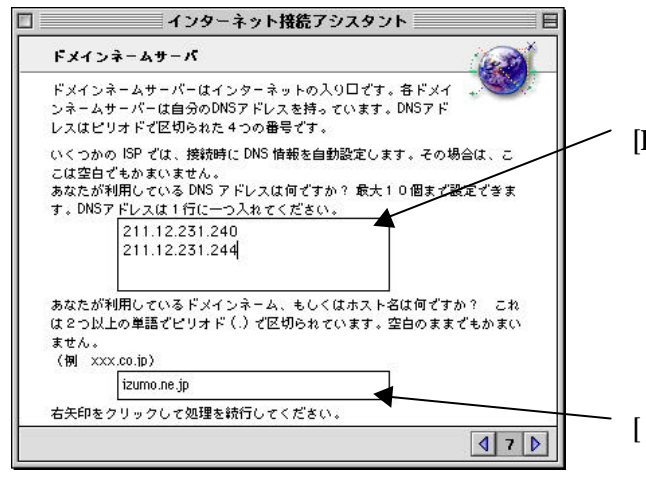

《ステップ7》
【ドメインネームサーバ】
[DNS アドレス]
1行目に

211.12.231.240

2行目に

211.12.231.244

という数字とピリオドを入力します。
[ドメインネーム]

izumo.ne.jp

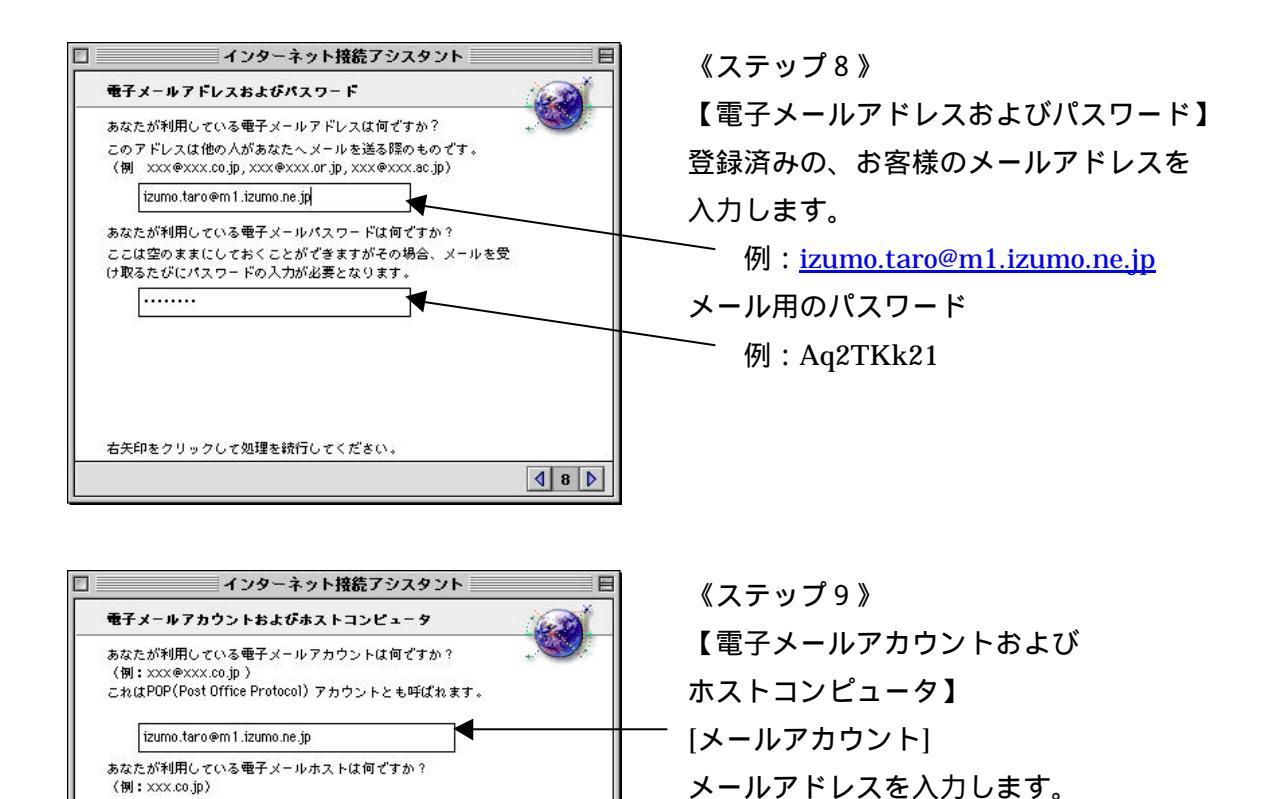

∮ 9 🕨

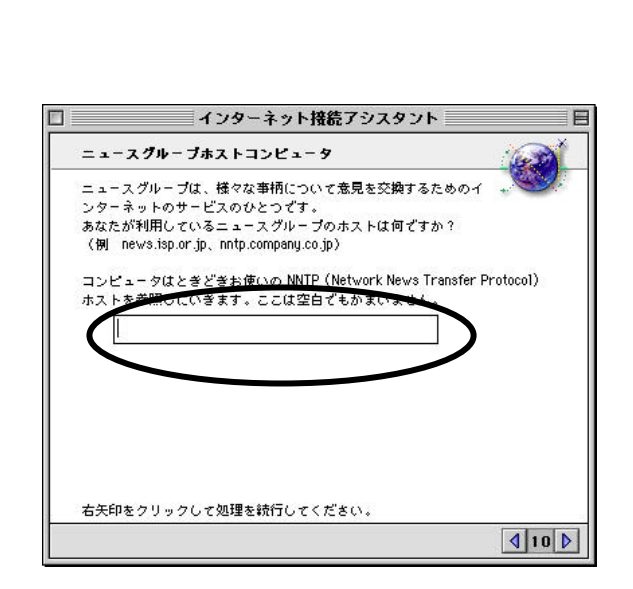

-般的には SMTP (Simple Mail Transfer Protocol) と呼ばれます。送信する

電子メールを扱うコンピュータを指します。

右矢印をクリックして処理を統行してください。

m 1 .izumo.ne.jp

《ステップ10》 【ニュースグループホストコンピュータ】 空白のまま、次へ進みます。

例:<u>izumo.taro@m1.izumo.ne.jp</u>

[送信メールサーバ名]

メールサーバ名を入力します。

例:m1.izumo.ne.jp

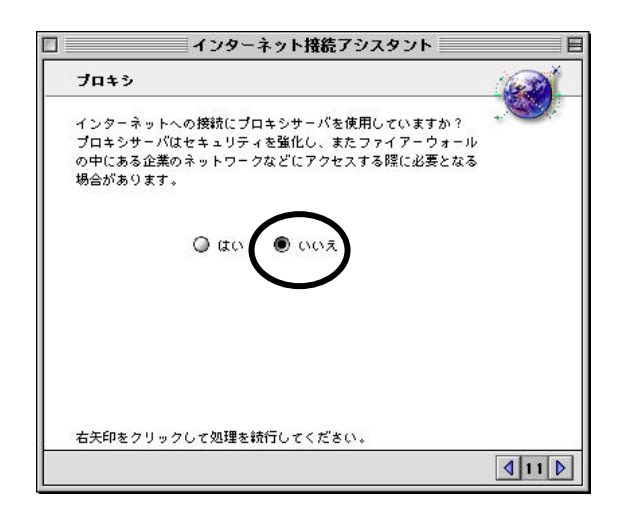

《ステップ11》 【プロキシ】 「いいえ」を選択して 次へ進みます。

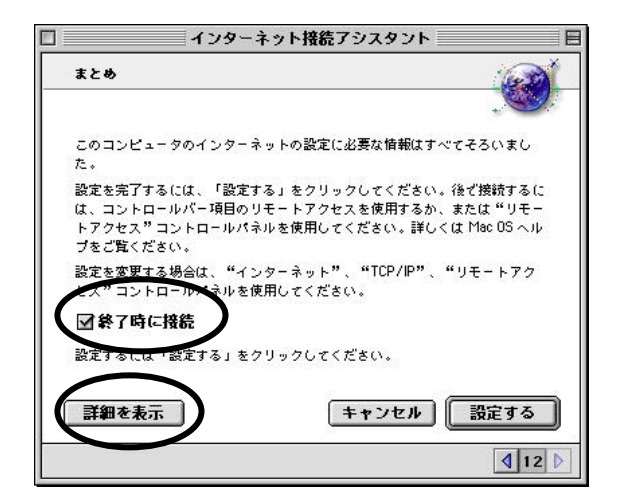

《ステップ12》 【まとめ】 「終了時に接続」にチェックを入れます。 「詳細を表示」ボタンを押します。

| まとめ              |                                |
|------------------|--------------------------------|
| 以下の内容でインターネットの設: | 定を終了します:                       |
| 利用者の名前:          | izumo.taro                     |
| ログインパスワード:       |                                |
| 電子メールパスワード:      |                                |
| 電子メールアドレス:       | izumo.taro@m1.izumo.ne.jp      |
| 電子メール(POP)アカウント: | m1.izumo.ne.jp                 |
| 電子メール(SMTP)ホスト:  | m1.izumo.ne.jp                 |
| ニュースグループホスト:     |                                |
| ドメイン名:           | izumo.ne.jp                    |
| ISP 電話番号:        | 0853-24-7031                   |
| DNS アドレス:        | 211.12.231.240, 211.12.231.244 |
| 「詳細を箆す」          | キャンセル 設定する                     |
| 「詳細を隠す」          | キャンセル 設定する                     |

《設定の確認》

これまで設定してきた内容が表示されま すので誤りがないか確認します。

設定は以上です。